## Преминаване към новата платформа на Neterra.TV за приемник MAG 254

SET

1. От дистанционното на бокса изберете бутон "Setup".

В полето за въвеждане на парола трябва да въведете паролата на устройството. Това са последните четири цифри от серийния номер на устройството, които ще откриете на стикер на дъното на самото устройство.

Тъй като виртуалната клавиатура автоматично ще ви се появи заедно с полето за въвеждане на паролата, може да направите следното:

Вариант 1: премахвате виртуалната клавиатуа като натиснете бутон КВ Ш на

вашето дистанционно, след това въвеждате паролата и натискате "ОК" • на самото дистанционно.

Вариант 2: през дистанционното въвеждате вашата парола, давате надясно по самата виртуална клавиатура със стрелките на дистанционното и натискате "ENTER"

на самата клавиатура.

2. След въвеждане на правилната парола, автоматично влизате в менюто "System

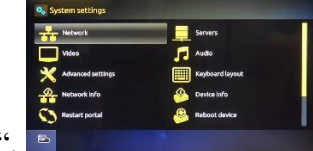

settings".

Оттам изберете и влезте в подменю "Software update". Software update" С помощта на стрелките на дистанционното слезте надолу и отидете на полето URL.

Ще видите, че автоматично вече е въведен следния URL: <u>http://firmware.neterra.tv/update/mag254/neterra\_tv</u>/imageupdate

Когато отидете на самото поле, намерете точно къде се намира **neterra\_tv** и го изтрийте. Изтриването става по два начина в зависимост от модела дистанционно, което имате в комплекта на Set-top box устройството:

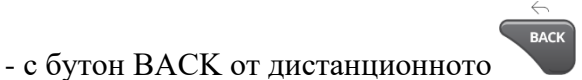

- като натиснете бутон КВ (клавиатура) на дистанционното и използвате бутон Васк space на самата клавиатура

## Изтрийте CAMO neterra\_tv!

След това отново през виртуалната клавиатура напишете **h24** на мястото на изтритата информация.

3. След като коригирате линка, изключете клавиатурата и запазете промените с

бутона от дистанционното "OK(Save)" Ок

4. Ще ви се появи диалогов прозорец, в който, ако правилно сте коригирали URL-а в

т.2, ще ви се предложи възможност за софтуерен ъпдейт. В тази стъпка може да

потвърдите ъпдейта, натискайки F1 (червения бутон от дистанционното).

6. На екрана автоматично ще ви се появи прозорец, в който има скала за развитието на ъпдейта от 0 до 100%. Изчакайте системата да се зареди до 100%. След като това стане, устройството само ще се рестартира.

7. Изчакайте да се зареди отново. Когато устройството се зареди вече с новата платформа, ще ви се появи поле, в което трябва да въведете вашето ID. (от линка може да разберете как да намерите вашето ID)

8. Вашето ID вече ви е предоставено от служител на Neterra.TV, който може да намерите във вашия мейл или от страницата на <u>приложението</u> на Neterra.TV. Когато

въведете ID-то, отидете на бутон "НАПРЕД" НАПРЕД и натиснете "ОК" ОК на дистанционното.

9. Ще ви се появи поле за въвеждане на парола. Моля, въведете паролата, която вече ви е предоставена.

10. След това натискате бутона "НАПРЕД" НАПРЕД.

11. Ще ви се заредят Общите условия на Neterra.TV, които трябва да приемете, като натиснете ПРИЕМАМ.

12. Натиснете "ОК" на дистанционното ОК, за да продължите нататък.

13. Ако сте въвели вашите данни правилно, ще ви се отвори менюто с избор на персоналните профили в новата платформа.

Тук, ако желаете, може да си добавите нови профили.

14. След като изберете вашия профил, натиснете бутона "ОК"

Bauemo Set-top box устройство успешно е преминало към новата платформа на Neterra.TV.

OK